# AT&T Office@Hand for Salesforce Classic

Admin Guide

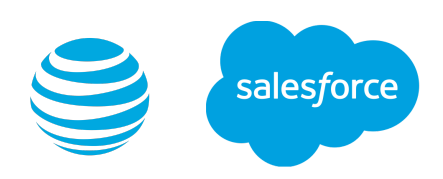

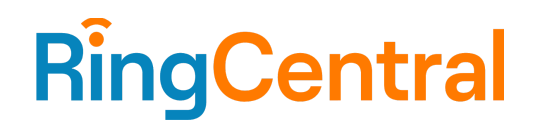

### CONTENTS

| Introduction                                                            | 3  |
|-------------------------------------------------------------------------|----|
| About Office@Hand for Salesforce                                        | 3  |
| About this guide                                                        | 3  |
| System requirements                                                     | 3  |
| Salesforce edition                                                      | 3  |
| Other system requirements                                               | 3  |
| Installation and setting up the Call Center                             | 5  |
| Step 1: Install Office@Hand for Salesforce                              | 5  |
| Steps for setup and configurations for first-time installation          | 6  |
| Steps for setup and configurations for an upgrade to a new version      | 9  |
| Step 2: Configure the Call Center                                       | 9  |
| Step 3: Add Users to the Call Center                                    | 13 |
| Setting up SoftPhone Layouts in Salesforce                              | 15 |
| Step 1: Set up a SoftPhone Layout                                       | 15 |
| Step 2: Assign the SoftPhone Layout to Users                            | 18 |
| Setting up preset call dispositions                                     | 20 |
| Sharing Reports folder with users                                       | 22 |
| Admin UI                                                                | 25 |
| Call Recording                                                          | 27 |
| Analytics Report                                                        | 28 |
| Prerequisites: Define hierarchy and assign roles to users in Salesforce | 28 |
| Entry for Analytics Report                                              | 30 |
| Team view vs. Individual view                                           | 31 |
| Adding Office@Hand Call and SMS options to Salesforce1                  | 32 |
| Creating New Actions                                                    | 32 |
| Adding Actions to Salesforce                                            | 35 |
| Troubleshooting                                                         | 38 |

### Introduction

### About Office@Hand for Salesforce

Office@Hand for Salesforce provides seamless integration between Salesforce.com and your Office@Hand services to enable improved customer retention, greater agent productivity, and advanced business processes.

It offers these features:

- No software to install: Works entirely in the cloud with any Offce@Hand device
- Works on any computer, any browser: Access anytime on any PC or Mac
- Works with any Salesforce Cloud: Sales Cloud, Service Cloud, Marketing Cloud
- Full call history for concurrent and historical calls
- Active call control during the phone call
- Call log notification
- Easy click-to-dial by clicking on any phone number in Salesforce
- Instant screen pop displaying the caller's information as soon as a call arrives
- New browser tab for every call enabling multiple interactions at once
- Automatic call dispositions for quick call logging
- Accurate call logs saved to the corresponding record
- New records: Accounts, contacts, and leads can be easily created while on call

#### About this guide

This guide is specifically designed for System Administrators of the Salesforce.com application. This guide is not intended for end users and does not provide any information on how to use the application or any related information. This admin guide will show you how to set up your Salesforce.com instance to enable your users to use Office@Hand for Salesforce within their Salesforce.com interface.

#### System requirements

#### Salesforce edition

• Professional, Enterprise, Unlimited

#### Other system requirements

- Office@Hand Premium or Enterprise
- Windows XP or above
- MAC OS X 10.8 Mountain Lion or above
- IE11+ / Microsoft Edge 38+ / Firefox 52+/ Chrome 56+/ Safari 11+ (Classic only)

- Office@Hand Softphone
- .Net Framework 3.5
- 10 digit phone system

### Installation and setting up the Call Center

#### Step 1: Install Office@Hand for Salesforce

Install Office@Hand for Salesforce package from the RingCentral app gallery. Installation of this application requires an administrator login to Salesforce.com. Click Visit page to download to be redirected to Salesforce.com. During installation, you will be asked what subset of users to whom you wish to grant access. It is generally recommended to select Install for All users to ensure that Step 2 below will go smoothly. Users will not have access to Office@Hand for Salesforce until the administrator adds them to the Call Center, as detailed below.

| RingCentral <sup>®</sup> App Gallery               | Q Search apps                                                                                                    | Sign in |
|----------------------------------------------------|----------------------------------------------------------------------------------------------------|---------|
| ← Back                                             |                                                                                                    |         |
| Salesforce<br>Visit page to download               | Office@Hand for Salesforce<br>by RingCentral<br>Integrate your Office@Hand phone system directly into your Salesforce account and<br>start creating a more collaborative CRM experience.                                                                                                    |         |
|                                                    |                                                                                                    | >       |
| CATEGORIES<br>Analytics<br>CRM<br>Customer Support | Salesforce App Integration for Office@Hand<br>Let Office@Hand for Salesforce enhance your CRM experience by automating workflows, increasing call<br>efficiency and improving the quality of customer interactions. The integration lets you make and receive<br>calls directly from your Salesforce account. You can also quickly assign call dispositions, log calls, take<br>notes, schedule meetings and more, without jumping back and forth between applications. |         |

#### Steps for setup and configurations for first-time installation

If this is the first time you have installed Office@Hand for Salesforce, you can use the new Install wizard tool to set up & configure the CTI. Please follow the steps below to access the Install wizard and start your setup and configuration.

Install wizard can be accessed from the Salesforce App Launcher by clicking on the Office@Hand for Classic.

Click on Office@Hand to view the Install wizard.

The Install wizard will guide you through all the required steps for configuring the RingCentral for Salesforce application. The install wizard is divided into seven steps for configuring various settings.

- 1. **Welcome**: This step is for informational purposes and needs no action. It shows the major version of the app that is being installed.
- 2. Setup Your Call Center: In this step, you will create the Call Center for your organization. Click the Create Call Center button to create the call center.

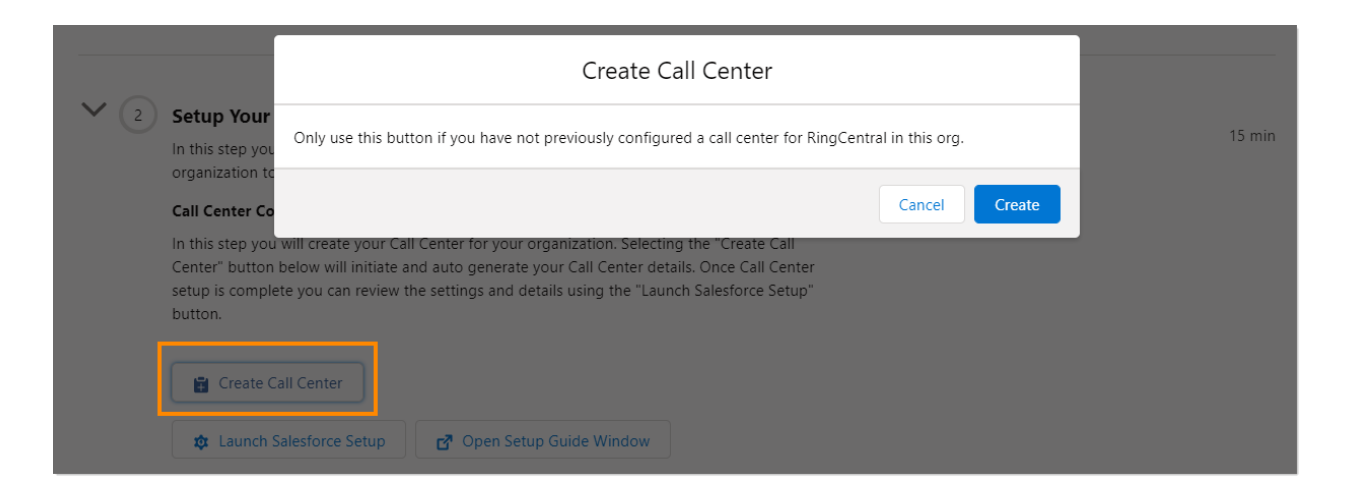

The creation of a call center can be verified by clicking on the Launch Salesforce Setup button.

Note: If the call center creation button is greyed out in the install wizard and there is no Call Center for Office@Hand, refer to the Troubleshooting section for instructions on manually creating the Call Center.

| Call Centers                  |                                                                      |
|-------------------------------|----------------------------------------------------------------------|
| Call Contor                   |                                                                      |
| ATT                           |                                                                      |
| All Call Centers » ATT        |                                                                      |
|                               |                                                                      |
| Call Center Detail            | Edit Delete Clone                                                    |
| General Information           |                                                                      |
| InternalName                  | ATT                                                                  |
| Display Name                  | ATT                                                                  |
| CTI Adapter URL               | https://ringcentral-3f-dev-edrcsfl.visualforce.com/apex/OpenCTIIndex |
| Use CTI API                   | true                                                                 |
| Softphone Height              | 450                                                                  |
| Softphone Width               | 300                                                                  |
| Salesforce Compatibility Mode | Classic_and_Lightning                                                |
| Dialing Options               |                                                                      |
| Outside Prefix                | 9                                                                    |
| Long Distance Prefix          | 1                                                                    |
| International Prefix          | 01                                                                   |
|                               |                                                                      |
| Call Center Users             | Manage Call Center Users                                             |
| Call Center Users by Profile  |                                                                      |
| Total                         | 0                                                                    |

Note: The **Create Call Center** option will be disabled during upgrades. It will only be available when the application is installed for the first time.

After the call center is created, you can set up dispositions. This is an optional step and can be skipped if the **Subject** field in the activity is not used or the default values suffice the use case for your organization.

Also, you can configure to access call recordings from the logged call activity.

3. Assign users to Call Center & Reporting: Now is the time to assign the Office@Hand CTI application to the users in your organization. You can search and assign available users to the Office@Hand CTI Application.

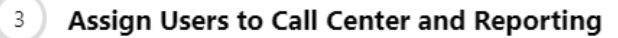

In this Step you will add users to the Call Center as well as assign users to the Cloud Phone Report folder.

#### Assign Users to Call Center

Using the feature below select the users you wish to add to the RingCentral call center. You can also remove users from the call center with this feature.

| Q                 | S Find           |  |
|-------------------|------------------|--|
| 0                 |                  |  |
| Available Members | Selected Members |  |
| Integration User  | Dulcinea D       |  |
| Security User     | 4                |  |
|                   |                  |  |
|                   |                  |  |
|                   |                  |  |
|                   |                  |  |

Now you are all set, and your end users will be able to start using the application. You can continue with the additional configurations as required for the organization.

You can enable users to access call reports by following the steps in Launch Salesforce Reports.

#### Assign Cloud Phone Report Folder

Here you can launch into the specific Salesforce Setup pages for assigning users to the Cloud Phone Report folder. You can also open the Setup Guide Window to get step by step instructions and screenshots for completing this RingCentral setup step.

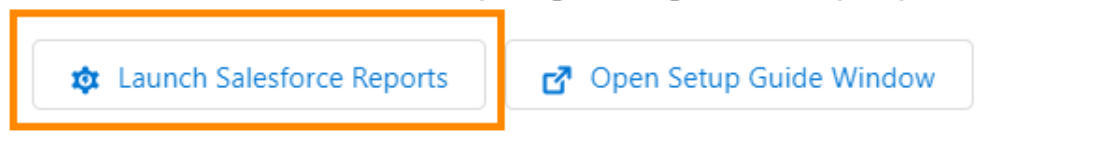

4. Add Phone to Apps: With this step, you can learn how to add Office@Hand to Lightning Apps and the Utility Bar. Click on Launch Salesforce Setup to open the relevant section in Salesforce Setup. You can access the detailed instructions by clicking on Open Setup Guide Window.

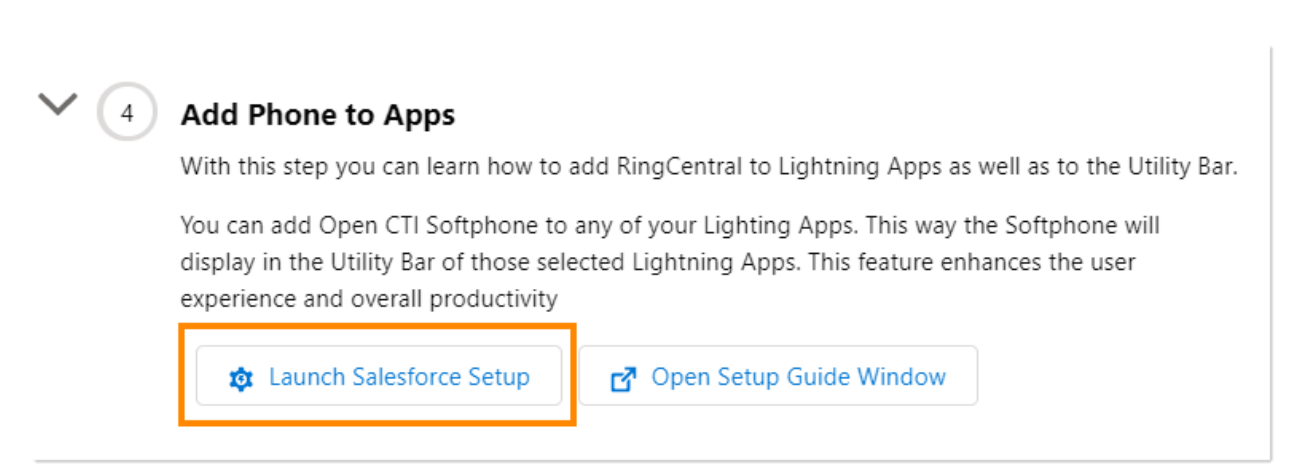

Steps 5 through 7 of the wizard walk you through enabling additional settings such as Mobile experience, Analytics, configuring softphone layout, and Admin settings for the Office@Hand app.

Steps for setup and configurations for an upgrade to a new version

If you have already installed Office@Hand for Salesforce in the past and are upgrading to the latest version of the integration, please follow the steps below.

### Step 2: Configure the Call Center

Step 2.1 Navigate to **Setup > Visualforce Pages** and click the **Preview** icon next to the **OpenCTIIndex** page.

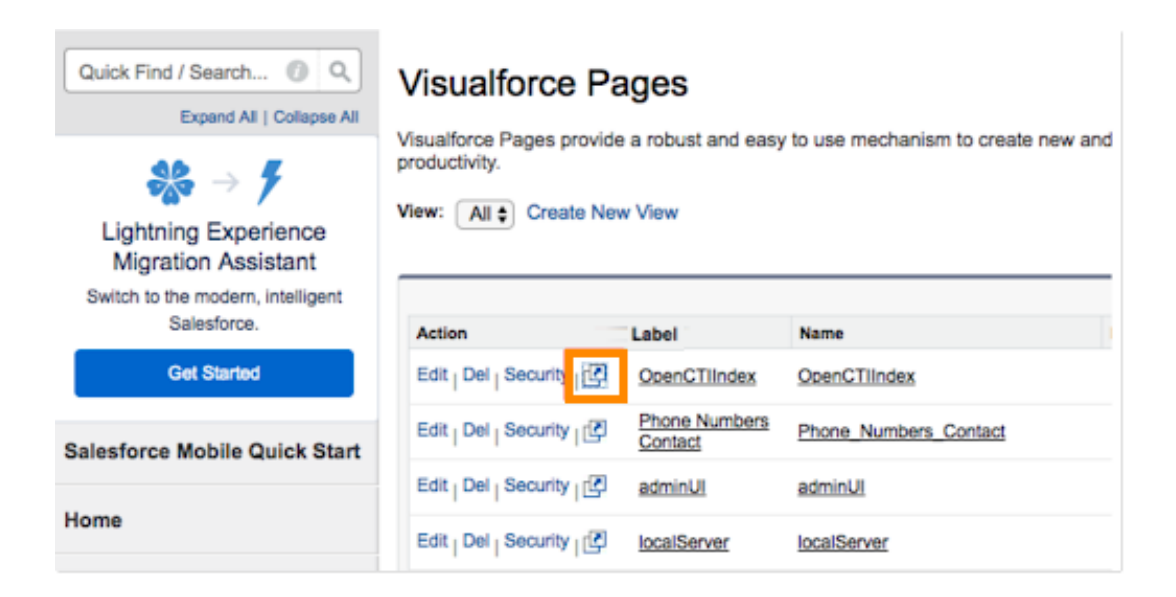

After the page opens in a new tab or window, copy its URL. For example, the full URL is <u>https://c.na78.visual.force.com/apex/OpenCTIIndex</u>. Close the tab and return to **Setup Home > Platform** Tools > Feature Settings > Service > Call Center > Call Centers and click Continue.

| O O initial transformation (spectrone) |           | • á      |
|----------------------------------------|-----------|----------|
| •                                      | Millinger |          |
|                                        | 0 8       | . =      |
| N Little Auto of Number                |           |          |
| Fury, Booland                          |           |          |
|                                        |           |          |
|                                        |           |          |
|                                        |           |          |
|                                        |           |          |
|                                        |           |          |
|                                        |           |          |
|                                        |           |          |
|                                        |           | <u> </u> |
| 1                                      | 2         | 3        |
|                                        | ABC       | DEF      |
|                                        |           |          |
|                                        |           |          |
| 4                                      | 5         | 6        |
| GHI                                    | JKL       | MNO      |
|                                        |           |          |
|                                        |           |          |
| 7                                      | 0         | 0        |
| 1                                      | 0         | 9        |
| PQRS                                   | TUV       | WXYZ     |
|                                        |           |          |
|                                        |           |          |
| *                                      | 0         | #        |
|                                        | +         |          |
| *                                      | 0<br>+    | #        |

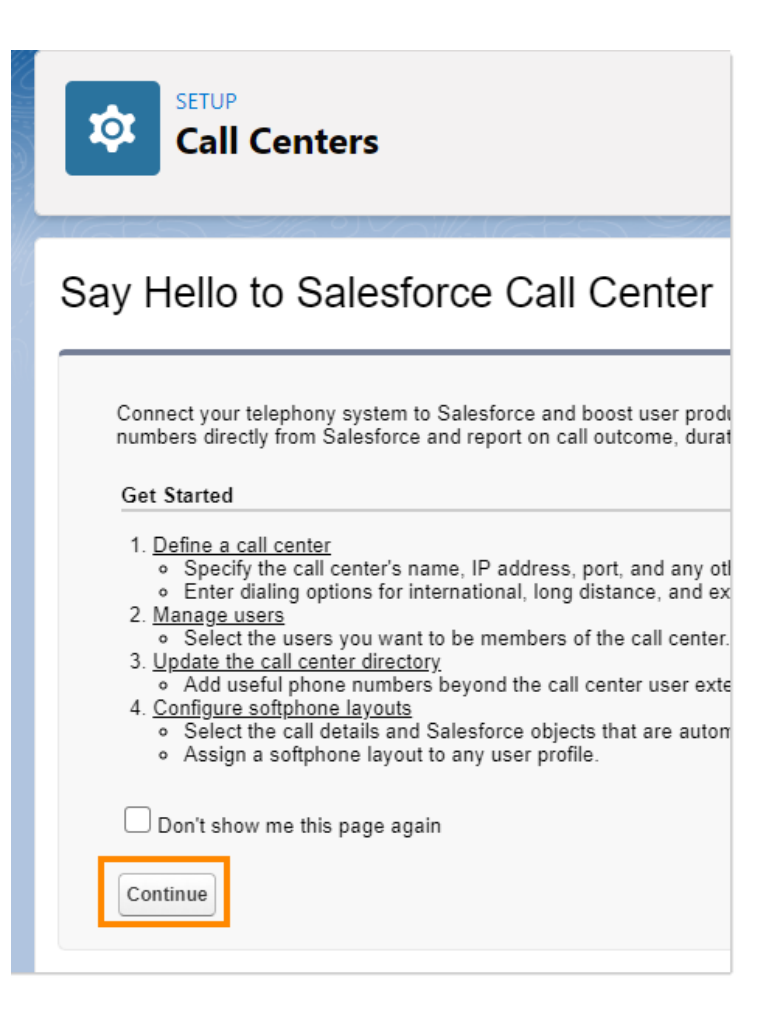

Select the name of the call center you previously set up and click Edit.

| All Cal                      | I Centers                                                             |
|------------------------------|-----------------------------------------------------------------------|
| A call center<br>any Call Ce | r corresponds to a single computer-telephony integr<br>nter features. |
| Action                       | Name 1                                                                |
| Edit Del                     | ATT                                                                   |
|                              |                                                                       |
|                              |                                                                       |

Note: If there is no call center, refer to the Troubleshooting section to manually create the Call Center.

Step 2.2 Paste the URL from the **OpenCTIIndex** page to **CTI Adapter URL**, then click **Save**.

Navigate to Setup Home > Call Centers, select the call center CloudPhoneApp v2 and click Edit. Paste the URL from the OpenCTIIndex page to the CTI AdapterURL, then click Save.

| iger | ~                           | C XXXXXX 11001 C 110                           |                               |
|------|-----------------------------|------------------------------------------------|-------------------------------|
|      | ŵ                           | SETUP<br>Call Cento                            | ers                           |
|      | Call Cen<br>Clou<br>All Cal | ter Edit<br>dPhoneApp<br>I Centers » CloudPhor | neApp                         |
|      | Call                        | Center Edit                                    | Save                          |
|      | Ger                         | eral Information                               |                               |
|      |                             | InternalName                                   | CloudPhoneApp                 |
|      |                             | Display Name                                   | CloudPhoneApp                 |
| L    |                             | CTI Adapter URL                                | https://ringcentral-3f-dev-ed |
|      |                             | Use CTI API                                    | true                          |
|      |                             | Softphone Height                               | 450                           |
|      |                             | Softphone Width                                | 300                           |
|      | Sale                        | sforce Compatibility<br>Mode                   | Classic_and_Lightning         |

If you are not using a custom URL, follow the same steps and make sure the Salesforce POD# in the Call Center URL, **na35** in this example, mates with Call Center where Salesforce Org resides. Your Salesforce POD# is specified in the browser address bar after your login to Salesforce.

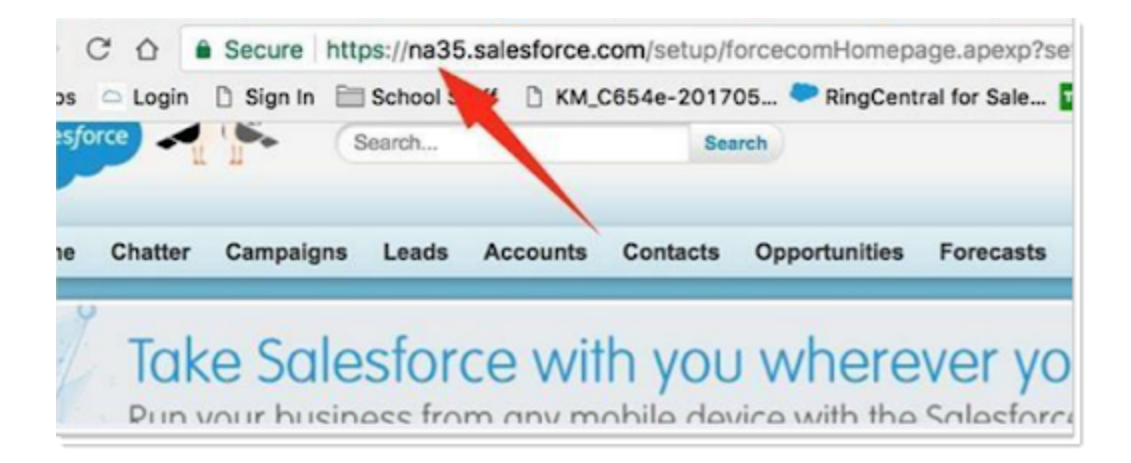

Note: If there is no call center, refer to the Troubleshooting section for instructions on manually creating the Call Center.

#### Step 3: Add Users to the Call Center

From here, you can add users to this Call Center using the **Manage Call Center Users** button, which opens the **Manage Users** screen.

| Call Centers                                 |                                                                      |
|----------------------------------------------|----------------------------------------------------------------------|
| Call Center<br>ATT<br>All Call Centers » ATT |                                                                      |
| Call Center Detail                           | Edit Delete Clone                                                    |
| General Information                          |                                                                      |
| InternalName                                 | ATT                                                                  |
| Display Name                                 | ATT                                                                  |
| CTI Adapter URL                              | https://ringcentral-3f-dev-edrcsfl.visualforce.com/apex/OpenCTIIndex |
| Use CTI API                                  | true                                                                 |
| Softphone Height                             | 450                                                                  |
| Softphone Width                              | 300                                                                  |
| Salesforce Compatibility Mode                | Classic_and_Lightning                                                |
| Dialing Options                              |                                                                      |
| Outside Prefix                               | 9                                                                    |
| Long Distance Prefix                         | 1                                                                    |
| International Prefix                         | 01                                                                   |
| Call Center Users                            | Manage Call Center Users                                             |
| Call Center Users by Profile                 |                                                                      |

Note: If your users are added to another call center already, please first remove them from that call center before you try to add them in this call center.

| Call Centers                                                                                            |       |                             |
|----------------------------------------------------------------------------------------------------|-------|-----------------------------|
| Call Center<br>ATT: Manage Users<br>All Call Centers » ATT » Manage Users<br>View: All  Create New View |       |                             |
|                                                                                                    |       | A   B                       |
| Full Name 🛧                                                                                             | Δlias | Add More Users Remove Users |

### Setting up SoftPhone Layouts in Salesforce

#### Step 1: Set up a SoftPhone Layout

From the left-hand side menu, navigate to **Setup > Customize > Call Center > SoftPhone Layouts**, and then click the **New** button.

| Setup<br>Softphone Layouts                          |                                           |                                                                                     |                             |                                     |                                      |                           |
|-----------------------------------------------------|-------------------------------------------|-------------------------------------------------------------------------------------|-----------------------------|-------------------------------------|--------------------------------------|---------------------------|
| Softphone<br>A softphone is a c<br>working on a mac | e Layou<br>ustomizable o<br>hine on which | Its<br>call control tool that a<br>h a CTI adapter has b<br>t on their user profile | ppears in t<br>een installe | he sidebar of e<br>ed. Similar to p | every salesforce<br>bage layouts, yo | e.com page<br>ou can desi |
| Name ↑<br>No records to disp                        | Default                                   | Created By Alias                                                                    | New                         | Softphone Lay                       | out Assignment<br>Last Modifie       | ed By Alias               |

In the **Name** field, fill in **Office@Hand SoftPhone Layout** and select the **Is Default Layout** checkbox if you want this layout to be the default for all users.

| Softphone Layouts                                                                                                    |
|----------------------------------------------------------------------------------------------------|
| Softphone Layout Edit Help for this Page<br>Each softphone layout allows you to customize the appearance of a softphone for inbound, outbound, and internal calls. Assign softphone layouts to user profiles by clicking Layout Assignment in the Softphone Layouts page. |
| Save Cancel                                                                                                    |
| Name Office@Hand Softphone La ZIs Default Layout                                                                                                    |
| Select Call Type Inbound 🗸                                                                                                    |
| Softphone Layout Help about this section 🧿                                                                                                    |
| Display these call-related fields:  Caller ID, Dialed Number Edit                                                                                                    |

Also, select the other Softphone layout options.

| Softphone Layouts                                                                                                    |                    |
|----------------------------------------------------------------------------------------------------|--------------------|
| Save Cancel Name Office@Hand Softphone La Is Default Layout                                                                                                    |                    |
| Select Call Type Inbound 🗸                                                                                                    |                    |
| Softphone Layout Help ab                                                                                                    | out this section 🥐 |
| Display these call-related fields: Caller ID, Dialed Number Display these salesforce.com objects:                                                                                                    | Edit               |
| Account, Contact, Lead Add / Re                                                                                                    | move Objects       |
| If single Account found, display: Account Name<br>If multiple matches are found, only the Account Name is displayed in Salesforce Classic. In Lightning<br>Experience, all the selected fields are displayed. | Edit               |
| If single Contact found, display: Name<br>If multiple matches are found, only the Name is displayed in Salesforce Classic. In Lightning Experience, all t<br>selected fields are displayed.                   | Edit               |
| If single Lead found, display: Name<br>If multiple matches are found, only the Name is displayed in Salesforce Classic. In Lightning Experience, all t<br>selected fields are displayed.                      | Edit<br>he         |

#### In Screen Pop Settings:

- In the first set, **Screen pops open within**, choose whether you'd like screen pops to appear in a new window or to overwrite the existing Salesforce.com window when a new call arrives.
- For the second set, **No matching records**, if you'd like a new record to be created if there's no match on an inbound call, select the **Pop to new** option, and from the dropdown, then select the appropriate object you would like to be created.
- For the third set, **Single-matching record**, select the **Pop detail page** option.
- For the fourth set, **Multiple-matching records**, select the **Pop to search page**. Click the **Save** button at the top.

#### Office@Hand for Salesforce Classic | Admin Guide | Setting up Softphone layouts in Salesforce 17

| reen pops open within: New browser window or tab  Existing browser window New browser window or tab  matching records: Pop to new Contact Don't pop any screen Pop to new Contact Pop to new Contact Pop to new Contact | Collapse |
|----------------------------------------------------------------------------------------------------|----------|
| Existing browser window New browser window or tab matching records: Pop to new Contact Don't pop any screen Pop to new Contact  Pop to new Contact                                                                      | Collapse |
| New browser window or tab matching records: Pop to new Contact Don't pop any screen Pop to new Contact Ron to Visualitarea page                                                                                         | Collapse |
| matching records: Pop to new Contact <ul> <li>Don't pop any screen</li> <li>Pop to new Contact</li> </ul> <li>Pop to Visualiforce name</li>                                                                             | Collapse |
| Don't pop any screen     Pop to new Contact                                                                                                    |          |
|                                                                                                    |          |
|                                                                                                    |          |
| ) i op to visualiorce page                                                                                                    |          |
| Pop to flowNone                                                                                                    |          |
| igle-matching record: Pop detail page                                                                                                    | Collapse |
| O Don't pop any screen                                                                                                    |          |
| Pop detail page                                                                                                    |          |
| O Pop to Visualforce page                                                                                                    |          |
| O Pop to flowNone                                                                                                    |          |
| Itiple-matching records: Pop to search page                                                                                                    | Collapse |
| O Don't pop any screen                                                                                                    |          |
| Pop to search page                                                                                                    |          |
| Pop to Visualforce page                                                                                                    |          |
| O Pop to flowNone                                                                                                    |          |

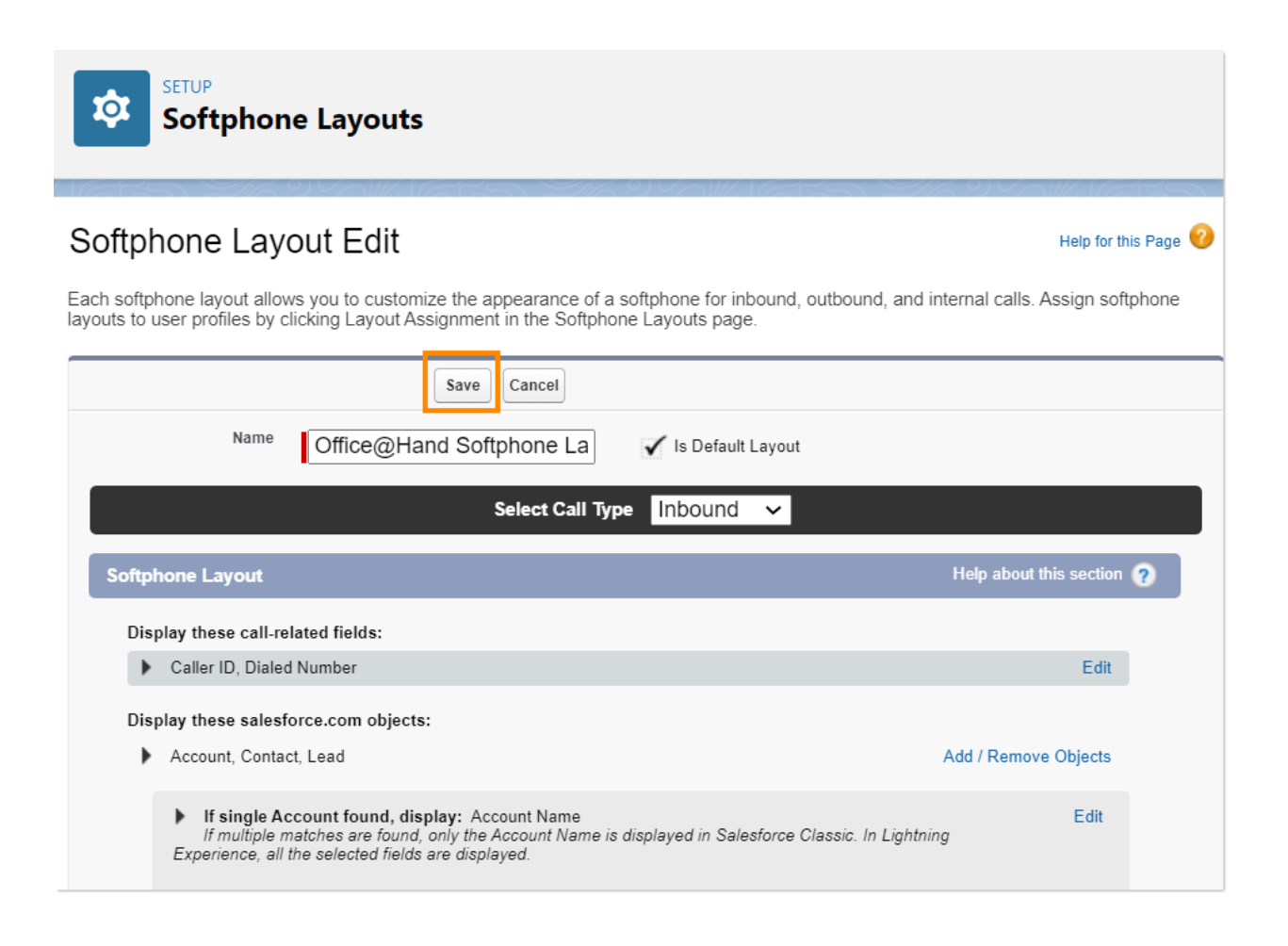

### Step 2: Assign the SoftPhone Layout to Users

On the **SoftPhone Layouts** page, click **SoftPhone Layout Assignment**, and assign the SoftPhone Layout to the relevant profiles. Click **Save**.

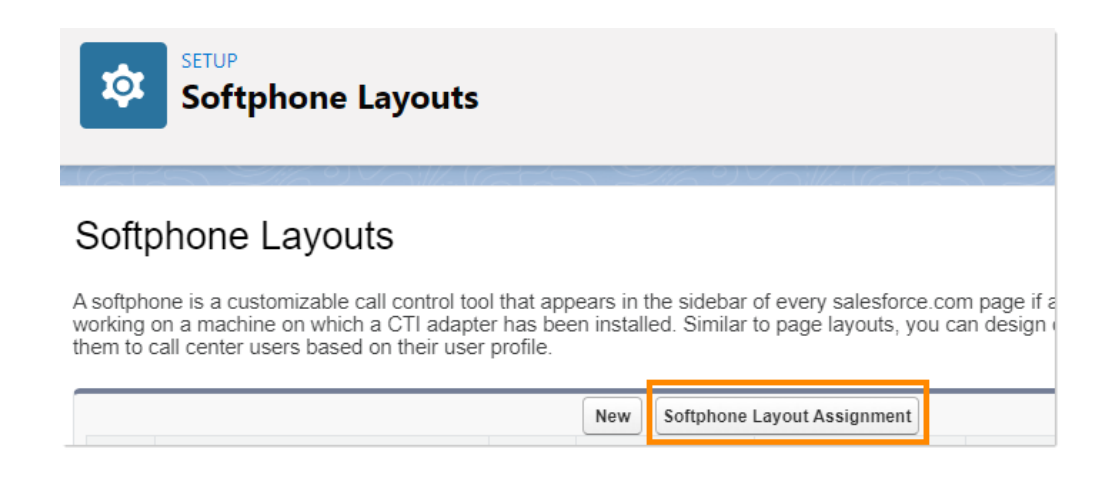

Assign the Softphone Layout to the relevant profiles.

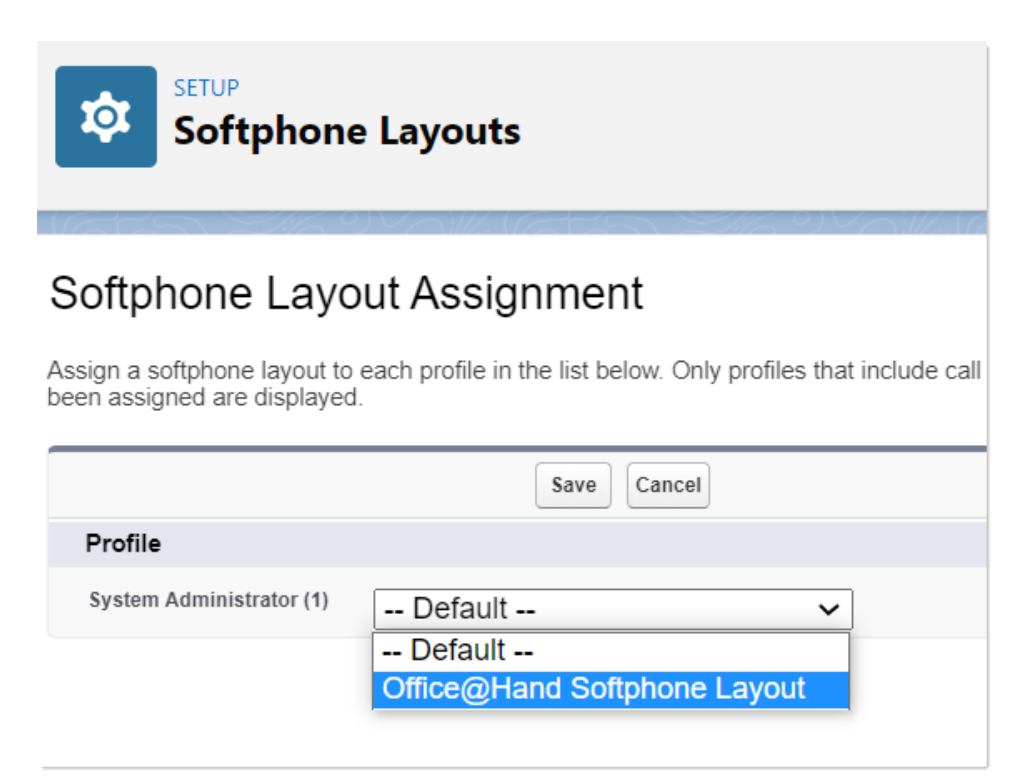

### Setting up preset call dispositions

Office@Hand for Salesforce includes the capability to provide a list of preset call dispositions to your end users to make logging calls quick and easy. These dispositions appear in a dropdown list under the **Subject** area of the call log:

| Office@Hand          | III Q |
|----------------------|-------|
| Ready to take calls  |       |
| Last Call            |       |
| C Inbound Call: Miss | ed 🖸  |
| Log Call             |       |
| Call Successful      | S.    |
| Call Successful      | Bro   |
| Left Voicemail       | 0     |
| No Answer            |       |
| Number Disconnected  |       |
| Do Not Call          |       |
| Made A Sale          |       |
| Save Log             |       |
| My Calls Today       | 0     |

These preset dispositions are gathered from the Subject picklist on the Salesforce.com Task object. To edit these dispositions:

- 1. Navigate to App Setup > Activities > Task Fields.
- 2. Click New beside Task Subject Picklist Values.
- 3. Enter a name for the new Disposition.
- 4. Click Save.

| Subject Back to Task Fields  Edit Set Field-Level Security View Field Accessibility  Field Information  Field Label Subject Field Na Data Type Picklist  Help Text Description Data Owner Field Usage Data Sensitivity Level Compliance Categorization  Picklist Values Used  Active picklist values 5(1,000 max) Inactive picklist values 0  Validation Rules No validation rules defined.  Text Subject Picklist Values New Reporter Replace Printable View                                                                                | ne Subject                 |
|----------------------------------------------------------------------------------------------------|----------------------------|
| Back to Task Fields         Edit       Set Field-Level Security         View Field Accessibility         Field Information         Field Label       Subject         Data Type       Picklist         Description       Description         Data Owner       Field Usage         Data Sensitivity Level       Compliance Categorization         Picklist Values Used       Active picklist values         Active picklist values       5 (1,000 max)         Inactive picklist values       0                                                | ne Subject                 |
| Edit Set Field-Level Security View Field Accessibility         Field Label Subject       Field Na         Data Type       Picklist         Data Type       Picklist         Description         Data Sensitivity Level         Compliance Categorization         New         Validation Rules       \$ (1,000 max)         New                                                                                                    | ne Subject                 |
| Field Information       Field Label       Subject       Field Na         Data Type       Picklist       Picklist         Description       Description       Picklist         Data Owner       Field Na       Picklist         Data Sensitivity Level       Picklist Values Used       Picklist Values         Active picklist values       5 (1,000 max)       Inactive picklist values       0         Validation Rules       New       New       New         No validation rules defined.       New       Peorder) Benace, Printable View | ne Subject                 |
| Field Label     Subject     Field Na       Data Type     Picklist       Heip Text     Description       Description     Data Owner       Field Usage     Data Sensitivity Level       Compliance Categorization     Compliance Categorization         Picklist Values Used       Active picklist values     5 (1,000 max)       Inactive picklist values     0         Validation Rules     New         No validation rules defined.                                                                                                    | ne Subject                 |
| Data Type       Picklist         Help Text       Description         Data Owner       Field Usage         Data Sensitivity Level       Compliance Categorization         Picklist Values Used       Active picklist values       5 (1,000 max)         Inactive picklist values       0         Validation Rules       New         No validation rules defined.       New                                                                                                    |                            |
| Help Text         Description         Data Owner         Field Usage         Data Sensitivity Level         Compliance Categorization         Picklist Values Used         Active picklist values       5 (1,000 max)         Inactive picklist values       0         Validation Rules       New         No validation rules defined.                                                                                                    |                            |
| Description         Data Owner         Field Usage         Data Sensitivity Level         Compliance Categorization         Picklist Values Used         Active picklist values         5 (1,000 max)         Inactive picklist values         0                                                                                                    |                            |
| Data Owner         Field Usage         Data Sensitivity Level         Compliance Categorization         Picklist Values Used         Active picklist values       5 (1,000 max)         Inactive picklist values       0         Validation Rules       New         No validation rules defined.                                                                                                    |                            |
| Tred Usage       Data Sensitivity Level       Compliance Categorization       Picklist Values Used       Active picklist values       5 (1,000 max)       Inactive picklist values       0                                                                                                    |                            |
| Compliance Categorization       Picklist Values Used       Active picklist values       5 (1,000 max)       Inactive picklist values       0                                                                                                    |                            |
| Picklist Values Used Active picklist values 5 (1,000 max) Inactive picklist values 0 Validation Rules No validation rules defined. Task Subject Picklist Values New Reorder Replace Printable View                                                                                                    |                            |
| Picklist Values Used Active picklist values 5 (1,000 max) Inactive picklist values 0 Validation Rules New No validation rules defined. Task Subject Picklist Values New Reorder Replace Printable View                                                                                                    |                            |
| Active picklist values 5 (1,000 max) Inactive picklist values 0 Validation Rules New No validation rules defined. Task Subject Picklist Values New Reorder Replace Printable View                                                                                                    |                            |
| Validation Rules 0 Validation rules defined. Task Subject Picklist Values New Reorder Replace Printable View                                                                                                    |                            |
| Validation Rules New No validation rules defined. Task Subject Picklist Values New Reorder Replace Printable View                                                                                                    |                            |
| No validation rules defined. Task Subject Picklist Values New Reorder Replace Printable View                                                                                                    |                            |
| Task Subject Picklist Values New Reorder Replace Printable View                                                                                                    |                            |
| non conject i folder funces                                                                                                    |                            |
| Action Values API Name Default Modified By                                                                                                    |                            |
| Edit   Del   Deactivate Call Call Dulcinea D, 8/5/2021, 1:09                                                                                                    | PM                         |
| Edit   Del   Deactivate Email Dulcinea D, 8/5/2021, 1:09                                                                                                    |                            |
| Edit   Del   Deactivate Send Letter Send Letter Dulcinea D, 8/5/2021, 1:09                                                                                                    | PM                         |
| Edit   Del   Deactivate Send Quote Send Quote Dulcinea D, 8/5/2021, 1:09                                                                                                    | PM<br>PM                   |
| Edit   Del   Deactivate Other Other Other Dulcinea D. 8/5/2021, 1:09                                                                                                    | РМ<br>РМ<br>РМ             |
| Inactive Values                                                                                                    | РМ<br>ЭМ<br>ЭМ             |
|                                                                                                    | РМ<br>РМ<br>РМ<br>РМ       |
| No Inactive Values values defined.                                                                                                    | PM<br>PM<br>PM<br>PM<br>PM |

Note: Adding or editing picklist values here will instantly modify the dispositions available to users.

### **Sharing Reports folder with users**

To share a report with users, click the **All Tabs** plus sign, then click on **Reports**.

| Home RingCentral +            |                    |
|-------------------------------|--------------------|
| Dulcinea D<br>Thursday August | 26, 2021           |
| Hide Feed                     |                    |
| Post I File                   | 2 New Event More ▼ |
| Share an update, @n           | ienion someone     |
| Q   Sort By Latest            | Posts -            |
| There are no updates.         |                    |

-

| **                                       | *1 <b>)</b>                         |
|------------------------------------------|-------------------------------------|
| Assets                                   | List Emails                         |
| Asset State Periods                      | Locations                           |
| Authorization Form                       | Macros                              |
| Authorization Form Consent               | (()) Operating Hours                |
| Authorization Form Data Use              | Opportunities                       |
| Authorization Form Text                  | Orders Orders                       |
| Campaigns Tell me more!                  | Party Consent                       |
| Card Payment Methods                     | S Payment Authorization Adjustments |
| Cases                                    | S Payment Authorizations            |
| Chatter                                  | S Payment Gateway Logs              |
| Communication Subscription Channel Types | S Payment Gateways                  |
| Communication Subscription Consents      | Payment Line Invoices               |
| Communication Subscriptions              | S Payments                          |
| Communication Subscription Timings       | 2 People                            |
| Consumption Schedules                    | Price Books                         |
| Search Contact Point Consent             | Process Exceptions                  |
| Search Contact Point Type Consent        | Products                            |
| Soutact Requests                         | Profile                             |
| Contacts                                 | Profile Feed                        |
| © Content                                | Profile Overview                    |
| Contracts                                | Recommendations                     |
| Contribute                               | Refund Line Payments                |
| Credit Memos                             | S Refunds                           |
| & D&B Companies                          | Reports                             |

Find and hover over the **Cloud Phone Report** folder in the report folders list and click the **Pin** icon next to it. Select *Share*.

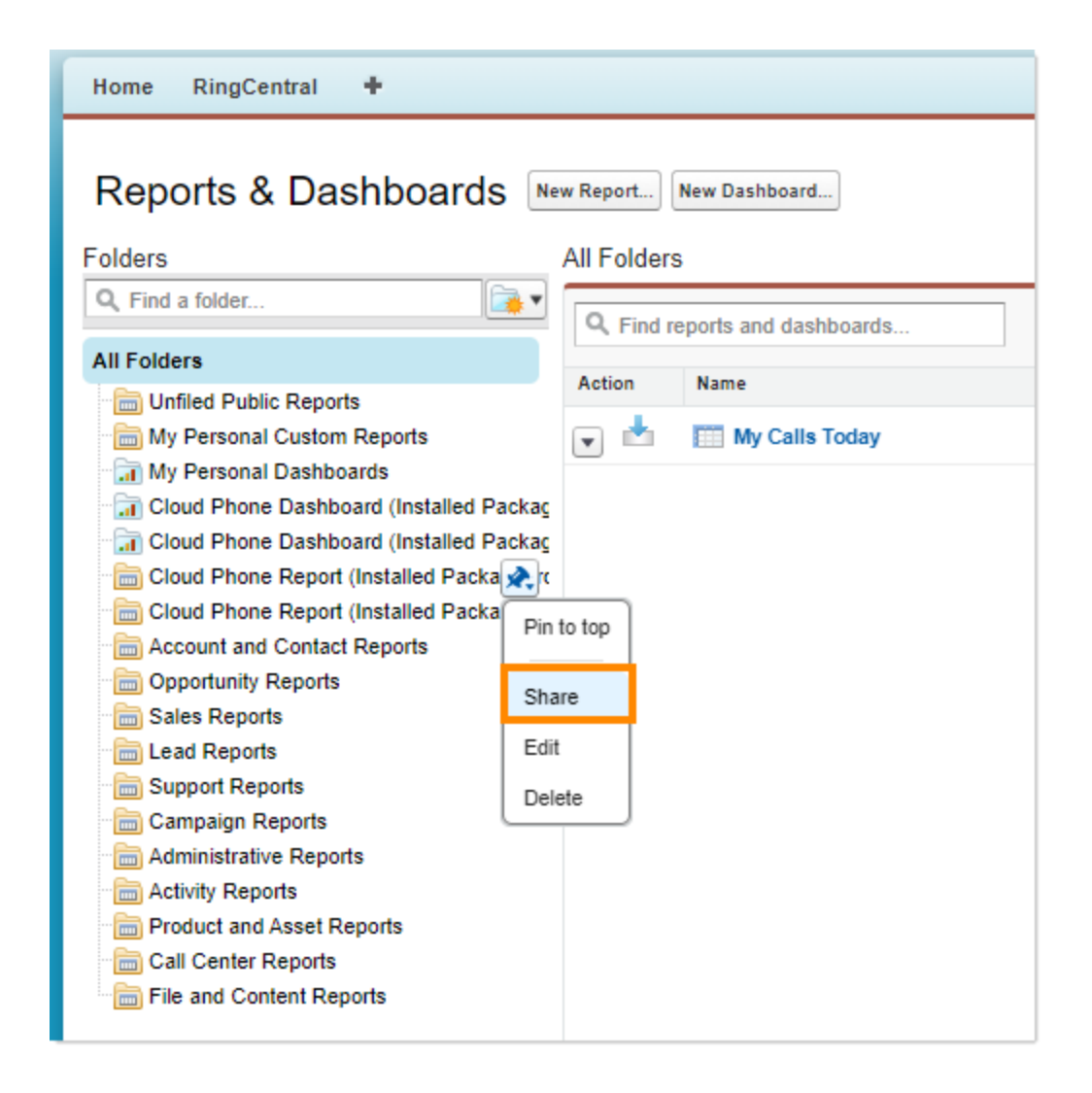

In the new window, select **Users** or **Roles** you want to share the reports with, then click **Done** and **Close**.

### Admin UI

AdminUI is a VisualForce page created for you to do organization-side settings for your Office@Hand for Salesforce app as an account administrator. The page URL is: /apex/adminUI.

For example, if your Salesforce instance home page is <u>https://ap2.salesforce.com/home/home.jsp</u>, your adminUI URL would be <u>https://ap2.salesforce.com/apex/rcsfl\_adminUI</u>. You might be prompted after you enter the URL to click **Initial** to go to the AdminUI.

| Toud Phe                  | one Settings                                                                                                    |
|---------------------------|----------------------------------------------------------------------------------------------------|
| Auto Save Setting         |                                                                                                    |
| Pop matching Salesforc    | e entity record on call ringing                                                                                    |
| Auto create call log o    | n (ringing 💠                                                                                                    |
| Save                      |                                                                                                    |
| Associate Call/SM         | S Log with Person Account                                                                                          |
| Associate call/SMS log    | with Person Accounts using Related to \$ field.                                                                    |
| Log Customization         | n                                                                                                    |
| * The field types support | ted in call log are Lookup Relationship, Date, Picklist, Text and Text Area.                                       |
| Available Fields          | Add     Subject     Up       Name ID     Related To ID     Description       Priority *     Plist *     TextArea * |
| Save                      |                                                                                                    |

#### On the **Cloud Phone Settings** page, you can access the following:

- Auto Save Call Log Setting: Besides the Screen Pop Settings you made in Setup Home > Softphone Layout, in this section, you can further define when to do the screen pop: whether to pop when an inbound call is ringing or when it's answered. Also, you can determine whether or not to auto-create call logs and when to log them. This setting will override the settings the user does on the app > Settings page.
- Log Customization: Add/remove call log fields using the left/right arrows and order the selected call log fields using the up/down arrows. Click **Save** when call log settings are as expected and refresh the page. The call log UI of the Office@Hand for Salesforce app should render these fields in the exact order they are listed in the **Selected fields** box.

Note: The field types supported in **Call Log** are **Lookup Relationship**, **Date**, **Date**, **Time**, **Picklist**, **Text**, and **Text Area**.

• Person Account Settings: You are able to configure person account settings in the Associate calls with person account section on the adminUI page. This section is hidden by default. If you want to show it, you're required to be partners of Salesforce and just open a case asking Salesforce Support to enable person account by providing Organization ID. Navigate to Settings > Company Information and use the Salesforce.com Organization ID field.

| Quick Find / Search 🕖 🔍<br>Expand All   Collapse All | Company Information                      |                                 |                               |                                         | Help for this Page 🥹                                       |
|------------------------------------------------------|------------------------------------------|---------------------------------|-------------------------------|-----------------------------------------|------------------------------------------------------------|
| <b>\$</b> \$ → <b>7</b>                              | The organization's profile is            | s below.<br>User Licenses [10+] | Permission Set Licenses (10+) | Feature Licenses [11]   Usag            | e-based Entitlements (10)                                  |
| Lightning Experience<br>Transition Assistant         | Organization Detail                      |                                 | Edit Deactivate Org           |                                         |                                                            |
| Move to the new, more productive                     | Organization Name                        | ATT                             |                               | Phone                                   |                                                            |
| Salesforce.                                          | Primary Contact                          | Dulcinea D                      |                               | Fax                                     |                                                            |
| Get Started                                          | Division                                 |                                 |                               | Default Locale                          | English (United States)                                    |
|                                                      | Address                                  | USA                             |                               | Default Language                        | English                                                    |
| Salesforce Mobile Quick Start                        | Fiscal Year Starts In                    | January                         |                               | Default Time Zone                       | (GMT-07:00) Pacific Daylight Time<br>(America/Los_Angeles) |
|                                                      | Activate Multiple<br>Currencies          |                                 |                               | Improve DATEVALUE()<br>accuracy for DST |                                                            |
| Home                                                 | Enable Data Translation                  |                                 |                               | Currency Locale                         | English (United States) - USD                              |
|                                                      | Newsletter                               | $\checkmark$                    |                               | Used Data Space                         | 298 KB (6%) [ <u>View</u> ]                                |
| Administer                                           | Admin Newsletter                         | $\checkmark$                    |                               | Used File Space                         | 13 KB (0%) [View]                                          |
| Release Updates                                      | Hide Notices About System<br>Maintenance |                                 |                               | API Requests, Last 24<br>Hours          | 2 (15,000 max)                                             |
| Manage Users     Manage Apps                         | Hide Notices About System<br>Downtime    |                                 |                               | Streaming API Events, Last<br>24 Hours  | 0 (10,000 max)                                             |
| Manage Territories                                   |                                          |                                 |                               | Restricted Logins, Current<br>Month     | 0 (0 max)                                                  |
| Company Profile                                      |                                          |                                 |                               | Salesforce.com<br>Organization ID       | 00D5g0000096tvl                                            |
| Company Information                                  |                                          |                                 |                               | Organization Edition                    | Developer Edition                                          |
| Fiscal Year                                          |                                          |                                 |                               | Instance                                | AP24                                                       |
| Business Hours                                       | Created By                               | Dulcinea D, 8/5/202             | 1, 1:09 PM                    | Modified By                             | Dulcinea D, 8/27/2021, 4:51 AM                             |
| Holidays                                             |                                          |                                 | Edit Deactivate Org           |                                         |                                                            |
| Language Settings                                    |                                          |                                 | Can Deacavate org             |                                         |                                                            |

### **Call Recording**

To allow users in your organization to access their Office@Hand call recordings from within Salesforce, navigate to **Setup > Customize > Activities > Task Page Layout** and click **Edit** for the page layout you want to configure. Move the **Call Recording** field to the **Task Detail** section.

| ields                                       | Quick Find Field Nar | ne                                                                       | 8                                              |                                                                    |                |
|---------------------------------------------|----------------------|--------------------------------------------------------------------------|------------------------------------------------|--------------------------------------------------------------------|----------------|
| Buttons                                     | ◆■ Section           | CALL_UNIQUE_ID                                                           | Call Object Ident                              | Call Type                                                          | Due Date       |
| QUICK ACTIONS<br>Mobile & Lightning Actions | ◆■Blank Space        | CALL_UUID                                                                | Call Recording                                 | Comments                                                           | Email          |
| Expanded Lookups                            | Assigned To          | CALL_UUID                                                                | Call Recording                                 | Created By                                                         | external_whoid |
| Related Lists<br>Report Charts              | 4                    |                                                                          |                                                | Label: Call Recording<br>Name: attsfl.Call_Recording<br>Type: Text |                |
| Task Detail                                 | Create<br>Custom     | d Buttons<br>2 Record Type Printable<br>Follow-Up Task Create<br>Buttons | e View (Edit) Delete Delete<br>For dw-Up Event | Series View Series                                                 |                |
| * Assigned To                               | Sample Text          |                                                                          | \star 🔍 Status                                 | Sample Text                                                        |                |
| \star 🔍 Subject                             | Sample Text          |                                                                          | Name                                           | Sample Text                                                        |                |
| Due Date                                    | 8/24/2021, 7:23 AM   | <u>/</u>                                                                 | Related To                                     | Sample Text                                                        |                |
| Dhone                                       | 1-415-555-1212       | -                                                                        | 🔒 Email                                        | sarah.sample@company.com                                           |                |
|                                             | O a manual a Taxak   |                                                                          |                                                |                                                                    |                |

### **Analytics Report**

Analytics Report is a key feature that gives your sales leaders complete visibility on their team's performance from a call data perspective. It also gives sales reps insights into their call data.

#### Prerequisites: Define hierarchy and assign roles to users in Salesforce

In order to create a team view and individual representative view, navigate to **Setup > Manage Users > Roles**.

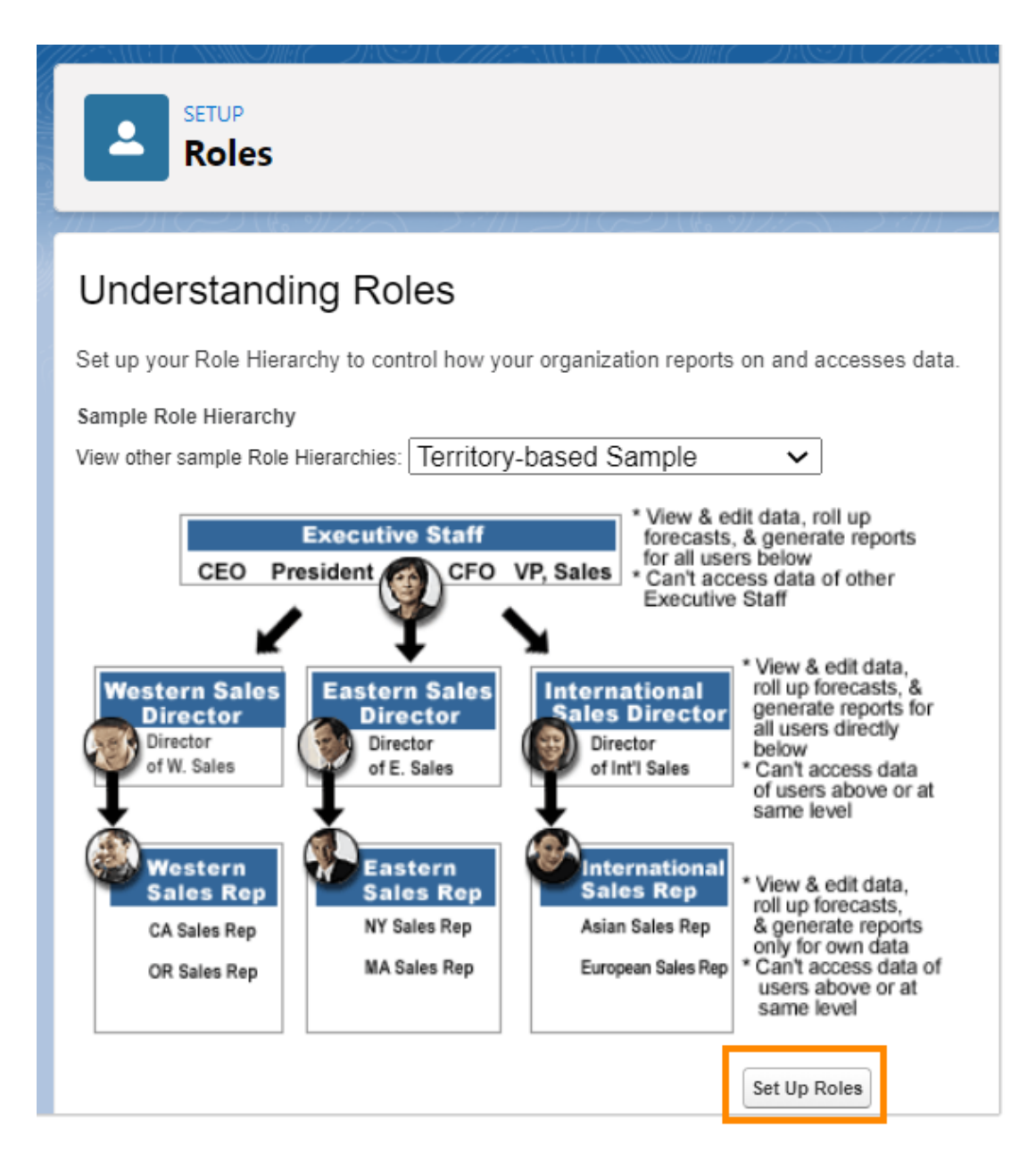

You can define the team hierarchy here and assign roles to users.

| SETUP<br>Users                                                                                                    |                                        |
|----------------------------------------------------------------------------------------------------|----------------------------------------|
| All Users                                                                                                    | Help for this Page 🥝                   |
| On this page you can create, view, and manage users.                                                                                       |                                        |
| In addition, download SalesforceA to view and edit user details, reset passwords, and perform other administrative tasks from your Android | mobile devices: <u>iOS</u>             |
| View: All Users  Edit   Create New View A   B   C   D   E   F   G   H   I   J   K   L   M   N   O   P   Q   R   S   T   U   V   W          | V X Y Z Other All                      |
|                                                                                                    |                                        |
| New User Reset Password(s) Add Multiple Users                                                                                              |                                        |
| Action Full Name Alias Username Last Login Role Active Pr                                                                                  | rofile Manager                         |
| All All All All All All All All All All                                                                                                    | nalytics<br>loud<br>itegration<br>/ser |
| Chatter Chatter Chatter Chatter Chatter Chatter Chatter 0005g0000096tvleaa.i2e6hsby0zwn@chatter.salesforce.com                             | hatter Free<br>ser                     |
| □   Edit User, sec insightssecurity@00d5g0000096tvleaa.com                                                                                 | nalytics<br>loud Security<br>lser      |
| I Edit     D. Dulcinea     dulcinea     8/24/2021,<br>6:04 AM     Manager     Sr                                                           | <u>ystem</u><br>dministrator           |
| New User         Reset Password(s)         Add Multiple Users                                                                              |                                        |
| A   B   C   D   E   F   G   H   I   J   K   L   M   N   O   P   Q   R   S   T   U   V   W                                                  | /   X   Y   Z   Other All              |
|                                                                                                    |                                        |

### Entry for Analytics Report

**Analytics Report** is available under the **Settings** menu. If you have not set up the role hierarchy, it only shows your individual data for the signed in account. If role hierarchy is enabled, it shows the data for all the team members.

| AT&T Office@Hand       | _        | <b>RingCentral</b> <sup>®</sup> Salesforce das | hboard             |                                           |                | 🔝 Dulcinea D |
|------------------------|----------|------------------------------------------------|--------------------|-------------------------------------------|----------------|--------------|
| RingCentra             | r 📃      |                                                |                    |                                           |                |              |
| ···· 🖉 🖾               |          | Tast 7 days (2021/08/18 - 2021/08/24)          |                    |                                           |                |              |
| Analytics Report       |          | Team Summary 🔒 12 members                      |                    |                                           |                |              |
| Calling                | >        | Total calls                                    | Avg. Call Duration |                                           | Avg. calls/day |              |
| Region                 | >        |                                                |                    |                                           |                |              |
| Audio                  | >        | 724                                            | 08:23              |                                           | 12.24          |              |
| Status 🔵 Ava           | ilable 🗸 |                                                |                    |                                           |                |              |
| Auto log calls         |          | Communication type                             | C                  | Call route                                |                |              |
| Auto log notes         |          | 0.00% Call<br>0.00% Email<br>0.00% Send Letter |                    | 0.00% Inbound call<br>0.00% Outbound call |                |              |
| Auto log SMS           |          | 0.00% Send Quote                               |                    |                                           |                |              |
| Danun minimizad ann an | •        | 0.05% N/A                                      |                    |                                           |                |              |

#### Team view vs. Individual view

You can see all the members under your role based on the Salesforce roles hierarchy. When you click on the name of a sales representative on the table at the bottom of the report, it redirects to an individual page view showing the report for the selected sales representative.

There is no difference between **Team view** page and **Individual view** page. Team view, in addition to individual view, will show data for the team members.

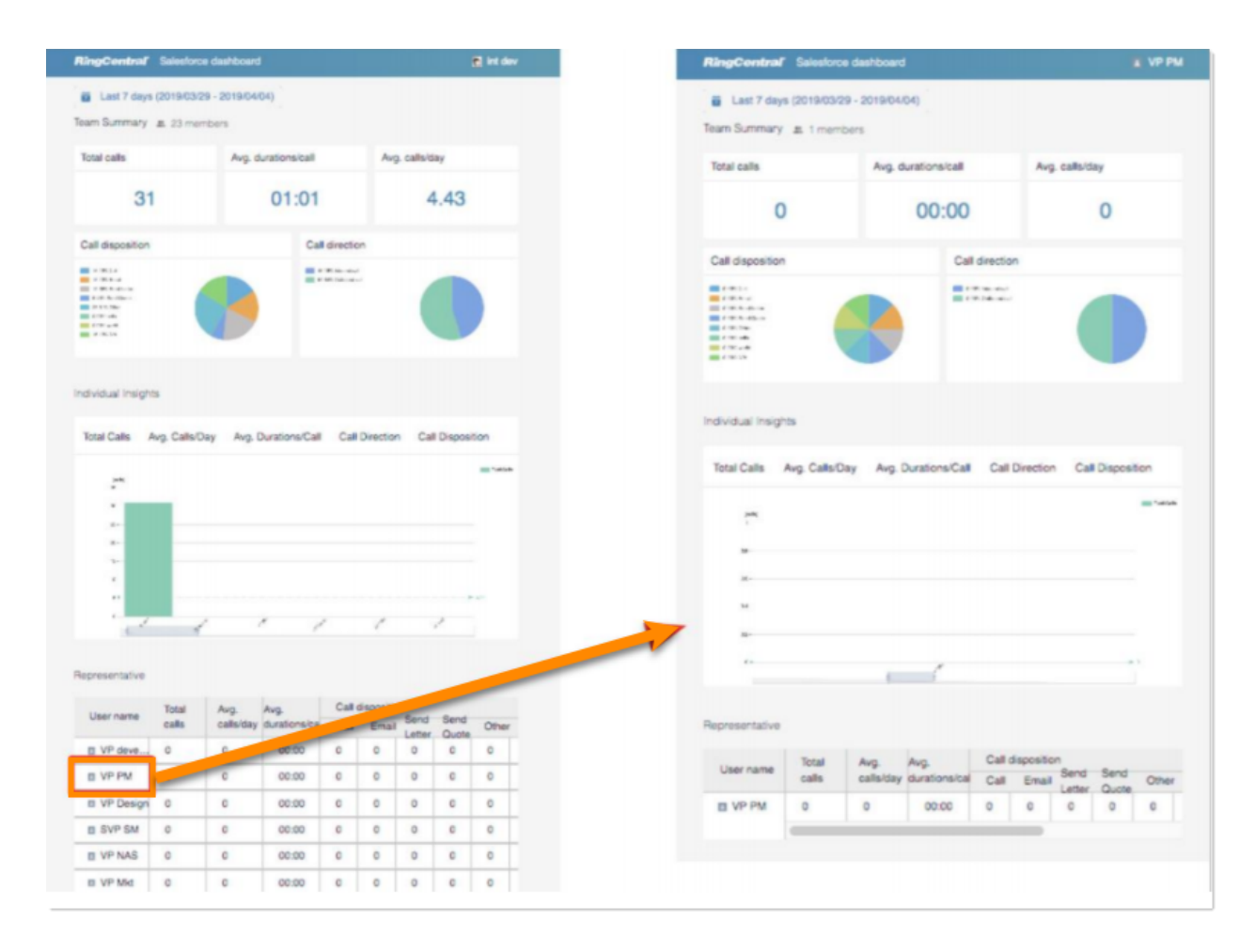

### Adding Office@Hand Call and SMS options to Salesforce1

Follow the steps below to add **Call with Office@Hand** and **SMS with Office@Hand** options to the Account/Contact/Lead details tab in the Salesforce app. As an example, below are steps to add the options to the **Accounts Page Layout**.

#### **Creating New Actions**

Navigate to App Setup > Customize > Accounts > Buttons, Links, and Actions > New Action.

| uttons, Links, | and Actions                 |                           |                          |                       | н                                   | elp for thi | is Page 🥝  |
|----------------|-----------------------------|---------------------------|--------------------------|-----------------------|-------------------------------------|-------------|------------|
| se this page   | to manage buttons, links,   | and actions.              |                          |                       |                                     |             |            |
| Buttons, Li    | nks, and Actions            | New Action Ne             | w Button or Link Default | Custom Links          | Buttons, Links, an                  | d Actions   | Help 🥐     |
| Action         | Label                       | Name                      | Description              | Туре                  | Content Source                      | Icon (      | )verridden |
| Edit           | Accounts Tab                | Tab                       |                          |                       | Standard page                       |             |            |
| Edit           | Add Contacts To<br>Campaign | AccountAddToCampaign      |                          |                       | Standard page                       |             |            |
| Edit           | Add to Call List            | MassCreateCallList        |                          |                       | Standard page                       |             |            |
| Edit           | Add to Call List            | CreateCallList            |                          |                       | Standard page                       |             |            |
| Edit   Del     | Billing                     | Billing                   |                          | Detail Page Link      | URL                                 |             |            |
| Edit           | Call_with_RingCentral       | Call_with_RingCentral     |                          | Custom<br>Visualforce | Phone Numbers Account (Visualforce) | +           |            |
| Edit           | Call with Office@Hand       | Call_with_Office_Hand     |                          | Custom<br>Visualforce | Phone Numbers Account (Visualforce) | +           |            |
| Edit   Del     | Call with Office@Hand       | Call_with_Office_Hand     |                          | Custom<br>Visualforce | Phone Numbers Account (Visualforce) | +           |            |
| Edit           | Check for New Data          | XClean                    |                          |                       | Standard page                       |             |            |
| Edit           | Clean                       | ListClean                 |                          |                       | Standard page                       |             |            |
| Edit           | Delete                      | Delete                    |                          |                       | Standard page                       |             |            |
| Edit           | Discover Companies          | DiscoveryGetAccountsActio | n                        |                       | Standard page                       |             |            |

Select *Custom Visualforce* as **Action type** and select *Phone Numbers Account* [*Phone\_Numbers\_Account*] in the **Visualforce Page** dropdown list, enter Call with Office@Hand as the **Label**, and click **Save**.

| Enter Action Info      | ormation Save Cancel                                |
|------------------------|-----------------------------------------------------|
| Object Name            | Account                                             |
| Action Type            | Custom Visualforce 🗸                                |
| Visualforce Page       | Phone Numbers Account [attsflPhone_Numbers_Account] |
| Height                 | 250px                                               |
| Standard Label<br>Type | None V i                                            |
| Label                  | Call with Office@Hand                               |
| Name                   | Call with Office Hand                               |
| Description            | i                                                   |
| lcon                   | ✓ Change Icon                                       |

Repeat the above step and select *Phone Numbers SMS Account* [*Phone\_Numbers\_SMS\_Account*] in the **Visualforce Page** dropdown list, enter SMS with Office@Hand as **Label**, and click **Save**.

| inter Action Info      | ormation Save Cancel                                        |
|------------------------|-------------------------------------------------------------|
| Object Name            | Account                                                     |
| Action Type            | Custom Visualforce                                          |
| Visualforce Page       | Phone Numbers SMS Account [attsflPhone_Numbers_SMS_Account] |
| Height                 | 250px i                                                     |
| Standard Label<br>Type | None 🗸 🚺                                                    |
| Label                  | SMS with Office@Hand                                        |
| Name                   | SMS_with_Office_Hand                                        |
| Description            | i                                                           |
| lcon                   | ✓ Change Icon                                               |

### Adding Actions to Salesforce

Navigate to Setup > Customize > Accounts > Page Layouts > Page Layout Assignment. Select the Page Layout you want to change, and click Edit.

#### Account Page Layout

Help for this Page 🕜

This page allows you to create different page layouts to display Account data. After creating page layouts, click the Page Layout Assignment button to control which page layout users see by default.

| Account P  | age Layouts                | New Page Layout Assignment    | New Page Layout Assignment     |                   |  |  |  |  |
|------------|----------------------------|-------------------------------|--------------------------------|-------------------|--|--|--|--|
| Action     | Page Layout Name           | Created By                    | Modified By                    | Feed-Based Layout |  |  |  |  |
| Edit   Del | Account (Marketing) Layout | Dulcinea D, 8/5/2021, 1:09 PM | Dulcinea D, 8/5/2021, 1:09 PM  |                   |  |  |  |  |
| Edit   Del | Account (Sales) Layout     | Dulcinea D, 8/5/2021, 1:09 PM | Dulcinea D, 8/5/2021, 1:09 PM  |                   |  |  |  |  |
| Edit   Del | Account (Support) Layout   | Dulcinea D, 8/5/2021, 1:09 PM | Dulcinea D, 8/5/2021, 1:09 PM  |                   |  |  |  |  |
| Edit   Del | Account Layout             | Dulcinea D, 8/5/2021, 1:09 PM | Dulcinea D, 8/24/2021, 8:17 AM |                   |  |  |  |  |

Click **Mobile & Lightning Actions** on the left-hand menu, then drag the actions **Call with Office@Hand** and **SMS with Office@Hand** to the **Salesforce Mobile and Lightning Experience** section. Click **Save**.

| Save 🔻 Quick                 | Save Previe   | w As▼ Car                     | ncel    | Jndo 🍂    | Redo               | 🔳 🔳                         | ayout Pro                            | operties                           |           |
|------------------------------|---------------|-------------------------------|---------|-----------|--------------------|-----------------------------|--------------------------------------|------------------------------------|-----------|
| Fields                       | <u> </u>      | Quick Find Mobile Action Name |         |           |                    |                             |                                      |                                    |           |
| Buttons                      |               | Add Contacts                  | To C    | Call with | Office@            |                             | Check for                            | r New Data                         | Email (m  |
| Custom Links                 |               | Add to Call Lis               | it      | Call with | o Office@          |                             | Delete                               |                                    | File      |
| Mobile & Lightnii<br>Actions | ng            | Call                          | •       | Chang     | Owner              | Lal<br>Na<br>Aci            | bel: Call wit<br>me:<br>count.attsfl | h Office@Hand<br>Call_with_Office_ | Got Alort |
| Related Lists                | ~<br>•        |                               |         |           |                    | Ac                          | tion Type:<br>eate Feed              | Quick Action                       |           |
|                              |               |                               |         | <b>_</b>  | -                  |                             |                                      |                                    |           |
| New Note                     | New Opp       | oortunity                     | New Eve | ent       | Link               |                             | Poll                                 | Question                           |           |
| Email<br>Salesforce M        | Mobile and    |                               |         |           |                    |                             |                                      |                                    |           |
| Lightning E                  | xperience Act | tions                         |         |           | /                  |                             |                                      |                                    |           |
| Post                         | File          | New Task                      | New     | Contact   |                    | New Ca                      | ise                                  | Log a Call                         |           |
| New Note                     | New Opp       | oortunity                     | New Eve | ent       | Link               |                             | Poll                                 | Question                           |           |
| Email                        | Change Own    | ner Include Offline           |         | •         | Check for New Data |                             |                                      |                                    |           |
| Submit for Ap                | proval        | Get Contacts                  | E       | dit       | Delet              | е                           | Chan                                 | ge Record Type                     |           |
| Sharing                      | View Acco     | unt Hierarchy                 | Ca      | I         | Send T             | nd Text Email (mobile only) |                                      | ail (mobile only)                  |           |
| View Website                 |               |                               |         |           |                    |                             |                                      |                                    |           |

| Save 🔻 Quick                                | Save Previe              | ew As 🔻 Cance  | l 🕼 Undo          | A Redo      | 📰 Layout   | Properties                                                                                                    |  |
|---------------------------------------------|--------------------------|----------------|-------------------|-------------|------------|----------------------------------------------------------------------------------------------------|--|
| ields                                       |                          | Quick Find     | Iobile Action Nam | e           | 8          |                                                                                                    |  |
| Buttons                                     |                          | Schedul        | le Appointment    | Sharing     |            | SMS with RingCentral                                                                                                    |  |
| Custom Links<br>Duick Actions               |                          | Schedul        | le AT&T Off       | Sharing Hie | erarchy    | Start AT&T Office                                                                                                    |  |
| Nobile & Lightning                          | 9                        | Schedul        | le RingCent       | SMS with O  | ffice@Hand | Start RingCentral                                                                                                    |  |
| ctions<br>Expanded Lookups<br>Related Lists | •                        | 4              |                   |             |            | Label: SMS with Office@Hand<br>Name:<br>Account.SMS_with_Office_Hand<br>Action Type: Quick Action<br>Create Feed Item: No |  |
| New Note                                    | New Op                   | portunity      | New Event         | Link        | Poll       | Question                                                                                                    |  |
| Salesforce M<br>Lightning Exp<br>i          | obile and<br>perience Ac | tions          |                   | Į           |            |                                                                                                    |  |
| Post                                        | File                     | New Task       | New Contac        | t I         | New Case   | Log a Call                                                                                                    |  |
| New Note                                    | New Op                   | portunity      | New Event         | Link        | Poll       | Question                                                                                                    |  |
| Email Change Owner Include Offline          |                          |                |                   | Check fo    | r New Data |                                                                                                    |  |
| Submit for App                              | roval                    | Get Contacts   | Edit              | Delete      | Ch         | ange Record Type                                                                                                    |  |
| Sharing                                     | View Acco                | ount Hierarchy | Call              | Send Text   |            | Email (mobile only)                                                                                                    |  |
| View Website                                |                          |                |                   |             |            |                                                                                                    |  |

### Troubleshooting

Q: Office@Hand for Salesforce is not visible for some profiles. What is the problem? Does Office@Hand for Salesforce require any special permission?

A: Office@Hand for Salesforce does not require any special permissions, and it should work for all out-of-the-box profiles. First, ensure that the relevant users have been added to the Call Center as given in Step 3 of the Call Center setup above.

It is also possible that there is a custom component in the sidebar layout, and the JavaScript in those components is interfering with Office@Hand for Salesforce. To resolve this issue, temporarily remove all customizations that have been applied to the sidebar component.

Once you see Office@Hand for Salesforce rendered properly, add your custom components back one by one so you can pinpoint which bit is creating the issue. Once you find the component causing the problem, contact the developer of that component to fix the issue.

#### Q: Users don't see a new tab or window opening on incoming calls. What's wrong?

A: Ensure that the pop-up is not blocked by browser settings or by some other pop-up blocker installed on your desktop.

#### Q: Can I disable this feature for now?

A: You can do this by removing the users from the Office@Hand for Salesforce Call Center profile.

#### Q: What browsers are supported?

A: The following browsers are supported by the App:

- Internet Explorer 11 and higher (Windows 7 and higher)
- Microsoft Edge 38 and higher (Windows)
- Firefox 52 and higher (Windows, Mac)
- Chrome 56 and higher (Windows, Mac)
- Safari 11 and higher (Mac)

Q: When logging into Office@Hand for Salesforce, users are getting this error message: "Your Office@Hand edition does not support Salesforce Integration - please call your Office@Hand account representative to upgrade your Office@Hand edition." What does that mean?

A: Not all Office@Hand editions can use this feature of Salesforce integration. You may have to upgrade your account to be able to use this feature. Please contact your Office@Hand representative to get more information.

## Q: Some of my users are getting a message saying "Insufficient Privileges" where the Office@Hand integration should be.

A: These users require access to the Office@Hand Visualforce page in their profile. To enable this access, go to the user's profile. You'll find a section called Visualforce Page Access. Ensure that the page Office@Hand. OpenCTIIndex is included in this profile.

#### Q: Click-to-dial is not working for some or all of my users. How can I fix it?

A: First, navigate to **App Setup > Call Center > Customize Call Centers** and verify that the CTI Adapter URL is pointing at: /apex/Office@Hand OpenCTIIndex#/

If it is not pointing at the URL above, then change it to that URL and see if that fixes the issue. If the issue is still not fixed, ensure your users don't have other apps that are handling click-to-dial calls, such as InsideSales PowerDialer.

#### Q: I am facing major issues after upgrading my Office@Hand for Salesforce to the latest version.

A: You can roll back to the previous version by following the steps below.

1. Navigate to Setup > Visualforce Pages, then click the Preview icon next to OpenCTIIndex500.

| Q visual                             | Visualforce Pages            |  |  |  |
|--------------------------------------|------------------------------|--|--|--|
| ✓ Custom Code                        |                              |  |  |  |
| Visualforce Components               | View: All  Create New View   |  |  |  |
| Visualforce Pages                    |                              |  |  |  |
|                                      | Click here                   |  |  |  |
| Didn't find what you're looking for? | Action Label                 |  |  |  |
| Try using Global Search.             | Security 🛃 📥 OpenCTIIndex500 |  |  |  |

- 2. After the page opens in a new tab or window, copy its URL. For example, the full URL is <a href="https://c.na78.visual.force.com/apex/OpenCTIIndex500#/login">https://c.na78.visual.force.com/apex/OpenCTIIndex500#/login</a>. Copy the following part of the URL: <a href="https://c.na78.visual.force.com/apex/OpenCTIIndex500">https://c.na78.visual.force.com/apex/OpenCTIIndex500</a>.
- 3. Close the tab and return to **Setup Home > Call Centers** and click **Continue**.

4. Next, paste the URL from the **OpenCTIIndex** page to **CTI Adapter URL**, then click **Save**.

| Setup Home Object Manage                                                        | er 🗸                                                                  |
|---------------------------------------------------------------------------------|-----------------------------------------------------------------------|
| PLATFORM TOOLS > Apps ~ Feature Settings                                        | SETUP<br>Call Centers                                                 |
| <ul> <li>&gt; Analytics</li> <li>&gt; Chatter</li> <li>&gt; Data.com</li> </ul> | Call Center Edit<br>CloudPhoneApp<br>All Call Centers » CloudPhoneApp |
| > Digital Experiences                                                           | Call Center Edit Save Cancel                                          |
| Functions                                                                       | General Information                                                   |
| Home                                                                            | InternalName CloudPhoneApp                                            |
| > Marketing                                                                     | Display Name CloudPhoneApp                                            |
| > Sales                                                                         | CTI Adapter URL https://ringcentral-3f-dev-ed                         |
| Salesforce Anywhere (Quip)                                                      | Use CTI API true                                                      |
| > Salesforce Files                                                              | Softphone Height 450                                                  |
| > Salesforce Scheduler                                                          | Softphone Width 300                                                   |
| ✓ Service                                                                       | Salesforce Compatibility<br>Mode Classic_and_Lightning                |

Note: If you are not using a custom URL, follow the same steps and make sure the Salesforce POD# in Call Center URL (na35 in this example) matches with the Call Center where Salesforce Org resides. Your Salesforce POD# is specified in the browser address bar after you log in to Salesforce.

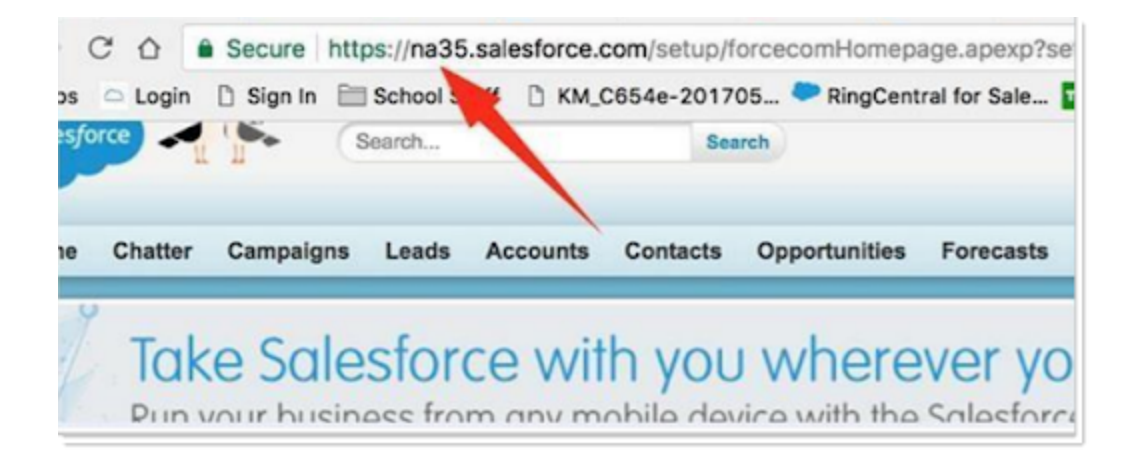

Now you are all set with the rollback.

Q: How do my organization get the ability to Schedule or Start an Instant Office@Hand Video Meetings from SF Global Actions.

A. The feature to schedule or start instant Office@Hand video meetings is available when you install version 6.9.0 of the integration from AppExchange.

The installation of 6.9.0 will enable buttons in Salesforce Global Actions to schedule and start instant Office@Hand Video for all users independent of them having access to the CTI.

#### $\label{eq:Q:After installation, I cannot create the call center from the Office@Hand Admin app.$

If the Office@Hand for Salesforce app is installed for the first time, then the Office@Hand Admin app, also known as the install wizard, should provide the option to create the Call Center. If this button to create the call center is disabled, or you cannot see the call center after an upgrade, here is a workaround to manually create the call center.

1. Copy the content below into a file and save it as RCCallCenter.xml

<callCenter>

<section sortOrder="0" name="reqGeneralInfo" label="General Info">

<item sortOrder="0" name="reqInternalName"

label="Internal Name">cloudphoneappbyfile</item>

<item sortOrder="1" name="reqDisplayName"

label="Display Name">Cloud Phone App Create By File Import</item>

<item sortOrder="2" name="reqUseApi"

label="Use CTI API">true</item>

<item sortOrder="3" name="reqSalesforceCompatibilityMode"

label="Salesforce Compatibility Mode">Classic\_and\_Lightning</item>

<item sortOrder="4" name="reqAdapterUrl"

label="CTI Adapter URL">https://rcsfl.na75.visual.force.com/apex/OpenCTIIndex

</item>

<item sortOrder="5" name="reqSoftphoneHeight"

```
label="Softphone Height">546</item>
```

<item sortOrder="6" name="reqSoftphoneWidth"

```
label="Softphone Width">306</item>
```

```
</section>
```

<section sortOrder="1" name="DialingOptions" label="Dialing Options"> <item sortOrder="0" name="OutsidePrefix" label="Outside Prefix">1</item> <item sortOrder="1" name="LongDistPrefix" label="Long Distance Prefix">9</item> <item sortOrder="2" name="InternationalPrefix" label="International Prefix">01</item> </section>

</callCenter>

2. Now, navigate to the call center section in the Salesforce admin and click on Import.

| Call Centers                                                                                                    |                      |                    |  |  |  |  |  |
|----------------------------------------------------------------------------------------------------|----------------------|--------------------|--|--|--|--|--|
| All Call Centers                                                                                                    |                      |                    |  |  |  |  |  |
| A call center corresponds to a single computer-telephony integration (CTI) system already in place at your organization. Salesforce.com users must be assigned to a call center before they can use any Call Center features. |                      |                    |  |  |  |  |  |
| Import                                                                                                    |                      |                    |  |  |  |  |  |
| Action Name †                                                                                                    | Version Created Date | Last Modified Date |  |  |  |  |  |

- 3. Select the RCCallCenter.xml file. Now, the call center will be created.
- 4. Go back to the setup section in the guide and continue to add users by clicking on Manage Call Center Users, ensuring you copy-paste the valid OpenCTI URL in the call center.